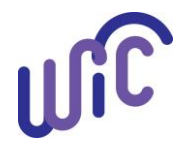

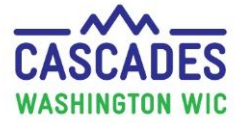

Follow this guidance for participants with a new medical documentation form to receive Infant Fruit and Vegetable Baby Foods (IFV) instead of the Fruits and Vegetables Cash Value Benefit (CVB).

- Staff must always zero out the CVB benefits (and juice if IFV will be substituted for juice as well) from the food prescription the system doesn't stop issuance of both.
- Staff should always review the prescription to make sure it's correct before issuing food benefits.
  - 1. Staff review the MDF or medical documentation for completeness, ensuring the following sections are complete:
    - Box 1 Patient name
    - Box 2 Length of Time (Duration)
    - Box 3 Qualifying Diagnosis
    - Box 4 WIC Supplemental Foods: Infants fruits/vegetables instead of fruits/vegetables/herbs
    - Box 5 Healthcare Provider Information
  - 2. Void future benefits, if already issued, for the new food prescription to include the Infant Fruits and Vegetables baby foods.
    - If no purchases have been made for the current month for the family, then the current month can be voided also.
  - 3. Go to the Issue Benefits > Prescribe Food screen. Click the + to create a new food prescription. Be sure to add all future food prescriptions within the time frame of the medical documentation and adjust as needed.

|   | Food<br>5/6/2                             | Description Date      | WIC Category<br>Child | Age Category Family Issuance Day Issuance Frequency<br>12 to 23 Months 29 3 Month(s) |          |                       |          |  |  |  |
|---|-------------------------------------------|-----------------------|-----------------------|--------------------------------------------------------------------------------------|----------|-----------------------|----------|--|--|--|
|   | ▼Food Prescription Items Total Items: 8 🕥 |                       |                       |                                                                                      |          |                       |          |  |  |  |
| Γ |                                           | Category              |                       | Subcategory                                                                          | Quantity | Category Max Quantity | UOM      |  |  |  |
|   |                                           | Bread/Whole Grains    |                       | Whole Wheat Bread or Whole Grains                                                    | 24       | 24                    | Ounce    |  |  |  |
|   | 5                                         | Eggs                  |                       | Eggs - all WIC                                                                       | 1        | 1                     | Dozen    |  |  |  |
|   |                                           | Legumes               |                       | Peanut Butter/Beans All WIC                                                          | 1        | 1                     | CTNR     |  |  |  |
|   |                                           | Fish                  |                       | Fish - All WIC                                                                       | 6        | 6                     | Ounce    |  |  |  |
|   |                                           | Milk - whole          |                       | Milk - Whole All WIC-Cow,Goat,Lactose Free                                           | 3        | 3                     | Gallon   |  |  |  |
|   |                                           | Breakfast Cereal      |                       | Cereal All WIC -hot /cold                                                            | 36       | 36                    | Ounce    |  |  |  |
|   |                                           | Fruit & Vegetables Ca | ash Value             | Fruit and Vegetables - Cash Value Benefit                                            | \$26.00  | \$26.00               | \$\$\$\$ |  |  |  |
|   | 5                                         | Juice - 64 oz         |                       | Juice - All WIC - 64 oz carton                                                       | 1        | 1                     | CTNR     |  |  |  |

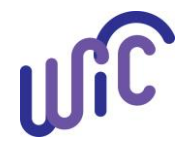

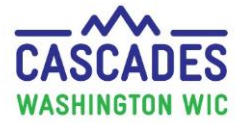

## 4. Click Save.

| Select the New Food Pre | escription Date 🛛 🕢 💌 |
|-------------------------|-----------------------|
| Food Prescription Date  |                       |
|                         | Save Cancel           |

| Infant Fruits & Vegetables       |              |                 |  |  |  |  |  |
|----------------------------------|--------------|-----------------|--|--|--|--|--|
| Category                         | Quantity for | Max Quantity    |  |  |  |  |  |
|                                  | CVB Only     | for CVB + Juice |  |  |  |  |  |
| Child                            | 164 oz       | 184 oz          |  |  |  |  |  |
| Pregnant                         |              |                 |  |  |  |  |  |
| Postpartum                       | 296 oz       | 316 oz          |  |  |  |  |  |
| Partially (Some) Breastfeeding   |              |                 |  |  |  |  |  |
| Partially (Mostly) Breastfeeding | 209 07       | 344 oz          |  |  |  |  |  |
| Fully Breastfeeding              | 328 OZ       |                 |  |  |  |  |  |
| Fully Breastfeeding Multiples    | 488 oz       | 516 oz          |  |  |  |  |  |

- 5. Add Infant Fruits and Vegetables to the food prescription:
  - Select "Infant Fruits & Vegetables" from the Category drop down menu
  - Select "Baby Food Fruit & Vegetables All WIC" from the **Subcategory** drop down menu
  - Enter the amount in the **Quantity** field based on the table at the top right of this page.
    - Use the **"CVB only"** column if you are substituting Baby Food Fruit & Vegetables for **CVB only**.
    - Use the "CVB + Juice" column if you are substituting Baby food Fruit & Vegetables for both CVB and Juice.
  - Click Add Item.

| Food                                   | Prescription Items            |                                          |                                                |          |             | Total Items: | 8 🦿      |  |
|----------------------------------------|-------------------------------|------------------------------------------|------------------------------------------------|----------|-------------|--------------|----------|--|
|                                        | Category                      | Subcategory                              |                                                | Quantity | Category Ma | ax Quantity  | IOU      |  |
|                                        | Bread/Whole Grains            | Whole Wheat Bread or Whole Grains        |                                                | 24       | 24          |              | Ounc     |  |
| 5                                      | Eggs                          | Eggs - all WIC                           |                                                | 1        | 1           |              | Doze     |  |
|                                        | Legumes                       | Peanut Butter/Beans All WIC              | Peanut Butter/Beans All WIC 1 Fish - All WIC 6 |          | 1 6         |              | CTNR     |  |
|                                        | Fish                          | Fish - All WIC                           |                                                |          |             |              | Ounc     |  |
|                                        | Milk - whole                  | Milk - Whole All WIC-Cow,Goat,Lactos     | Milk - Whole All WIC-Cow,Goat,Lactose Free     |          | 3           |              | Gallor   |  |
|                                        | Breakfast Cereal              | Cereal All WIC -hot /cold                | Cereal All WIC -hot /cold                      |          | 36          |              | Ounc     |  |
|                                        | Fruit & Vegetables Cash Value | Fruit and Vegetables - Cash Value Ben    | efit                                           | \$26.00  | \$26.00     |              | \$\$\$\$ |  |
| 5                                      | Juice - 64 oz                 | Juice - All WIC - 64 oz carton           |                                                | 1        | 1           |              | CTNR     |  |
| Add Item to Food Prescription          |                               |                                          |                                                |          |             |              |          |  |
| Category<br>Infant Fruits & Vegetables |                               | Subcategory                              | Quantity                                       | Max / Me | ed Max UOM  |              |          |  |
|                                        |                               | Baby Food Fruit & Vegetables - All WIC 💌 | 0                                              | 0 /      | 184 Ounce   | Add Item     | Clea     |  |

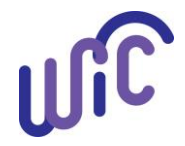

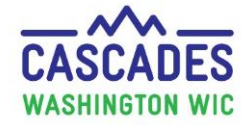

- 6. The Medical Documentation screen opens:
  - Complete the required fields.
  - Add "Infant Fruit and Vegetable Baby Foods" in the Non-Medical Food Prescribed field.
  - Click **Scan Document** and complete the required fields; click **Save**.
  - Click Save.

| Effec<br>5/6/2        | c <b>tive Date 🜟</b><br>2025 🛛 🗊                                                                             | Expiration Date 🚖                     | Prescription 5/6/2025 | Date                                                                                                    |                                                                                                    |
|-----------------------|----------------------------------------------------------------------------------------------------|---------------------------------------|-----------------------|----------------------------------------------------------------------------------------------------|----------------------------------------------------------------------------------------------------|
| Diag<br>Med<br>Othe   | nosis Information<br>ical Reason 🔶<br>er Medical Diagnosis 💌                                                 | ICD Code 🚖                            | OR                    | Diagnosis Codo                                                                                                    | e ★ Verbal Order ★<br>OR 🗌                                                                                                    |
| Phys<br>Phys<br>Dr. F | i <b>cian Information</b> -<br>sician's Name 🌟<br>Physician                                                  | Physician's Phone 1<br>(123) 456-7890 | Physic                | ian's Email                                                                                                    | Medical Food Prescribed                                                                                                    |
| Infa<br>Food          | nt Fruit and Vegetable E<br>ds                                                                               | Baby                                  |                       |                                                                                                    |                                                                                                    |
| Med                   | lical Food Prescrip                                                                                          | tion                                  |                       |                                                                                                    | Total Items: 9                                                                                                    |
| Med                   | lical Food Prescrip                                                                                          | tion<br>Category                      |                       |                                                                                                    | Total Items: 9<br>Subcategory                                                                                                    |
| Med                   | <b>lical Food Prescrip</b><br>Fish                                                                           | tion<br>Category                      |                       | Fish - All WIC                                                                                                    | Total Items: 9<br>Subcategory                                                                                                    |
| Med                   | <mark>lical Food Prescrip</mark><br>Fish<br>Milk - whole                                                     | tion<br>Category                      |                       | Fish - All WIC<br>Milk - Whole All                                                                                | Total Items: 9<br>Subcategory<br>WIC-Cow,Goat,Lactose Free                                                                         |
| Med                   | <mark>lical Food Prescrip</mark><br>Fish<br>Milk - whole<br>Breakfast Cereal                                 | tion<br>Category                      |                       | Fish - All WIC<br>Milk - Whole All<br>Cereal All WIC -                                                            | Total Items: 9<br>Subcategory<br>WIC-Cow,Goat,Lactose Free<br>-hot /cold                                                           |
| Med                   | ical Food Prescrip<br>Fish<br>Milk - whole<br>Breakfast Cereal<br>Fruit & Vegetables Ca                      | category<br>Sh Value                  |                       | Fish - All WIC<br>Milk - Whole All<br>Cereal All WIC -<br>Fruit and Veget                                         | Total Items: 9 Subcategory WIC-Cow,Goat,Lactose Free -hot /cold tables - Cash Value Benefit                                        |
| Med                   | Fish<br>Milk - whole<br>Breakfast Cereal<br>Fruit & Vegetables Ca<br>Juice - 64 oz                           | tion<br>Category<br>sh Value          |                       | Fish - All WIC<br>Milk - Whole All<br>Cereal All WIC -<br>Fruit and Veget<br>Juice - All WIC -                    | Total Items: 9 Subcategory WIC-Cow,Goat,Lactose Free hot /cold tables - Cash Value Benefit - 64 oz carton                          |
| Med                   | Fish<br>Milk - whole<br>Breakfast Cereal<br>Fruit & Vegetables Ca<br>Juice - 64 oz<br>Infant Fruits & Vegeta | tion<br>Category<br>sh Value<br>ables |                       | Fish - All WIC<br>Milk - Whole All<br>Cereal All WIC -<br>Fruit and Veget<br>Juice - All WIC -<br>Baby Food Fruit | Total Items: 9 Subcategory WIC-Cow,Goat,Lactose Free -hot /cold tables - Cash Value Benefit -64 oz carton t & Vegetables - All WIC |

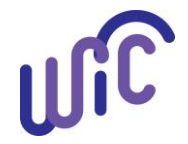

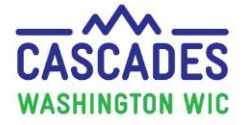

7. Zero out the Fruit and Vegetables CVB benefits - the system doesn't stop issuance of both. If you are substituting Baby Food Fruits & Vegetables for both CVB and Juice, then zero out the Juice benefits also.

| Food Prescription Items     Total Items: 9 🕢 |   |                               |                                            |          |                       |         |          |  |  |
|----------------------------------------------|---|-------------------------------|--------------------------------------------|----------|-----------------------|---------|----------|--|--|
|                                              |   | Category                      | Subcategory                                | Quantity | Category Max Quantity | UOM     |          |  |  |
|                                              |   | Bread/Whole Grains            | Whole Wheat Bread or Whole Grains          | 24       | 24                    | Ounce   |          |  |  |
|                                              | 5 | Eggs                          | Eggs - all WIC                             |          |                       | 1       | Dozen    |  |  |
|                                              |   | Legumes                       | Peanut Butter/Beans All WIC                | 1        | 1                     | CTNR    |          |  |  |
|                                              |   | Fish                          | Fish - All WIC                             | 6        | 6                     | Ounce   |          |  |  |
|                                              |   | Milk - whole                  | Milk - Whole All WIC-Cow,Goat,Lactose Free | (        | 3                     | 3       | Gallon   |  |  |
|                                              |   | Breakfast Cereal              | Cereal All WIC -hot /cold                  |          | 36                    | 36      | Ounce    |  |  |
|                                              |   | Fruit & Vegetables Cash Value | Fruit and Vegetables - Cash Value Benefit  |          | \$0.00                | \$26.00 | \$\$\$\$ |  |  |
|                                              | 5 | Juice - 64 oz                 | Juice - All WIC - 64 oz carton             |          | 0                     | 1       | CTNR     |  |  |
|                                              |   | Infant Fruits & Vegetables    | Baby Food Fruit & Vegetables - All WIC     |          | 184                   | 184     | Ounce    |  |  |

8. Click Save.

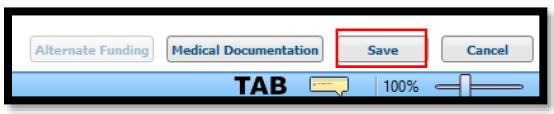

- 9. Review Issue Food Instruments screen to make sure prescribed foods are correct, then click Issue.
- 10. Review Shopping List to ensure benefits look correct.

This institution is an equal opportunity provider. Washington WIC doesn't discriminate.

Washington State Department of HEALTH To request this document in another format, call 1-800-841-1410. Deaf or hard of hearing customers, please call 711 (Washington Relay)

or email WIC@doh.wa.gov.

DOH 961-1251 June 2025

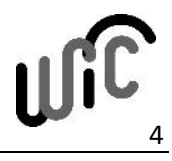